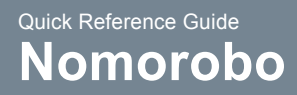

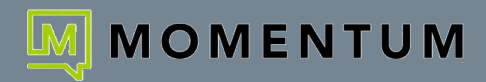

Nomorobo defends your telephone number against unwanted phone calls. To activate and take advantage of this service, follow the steps below.

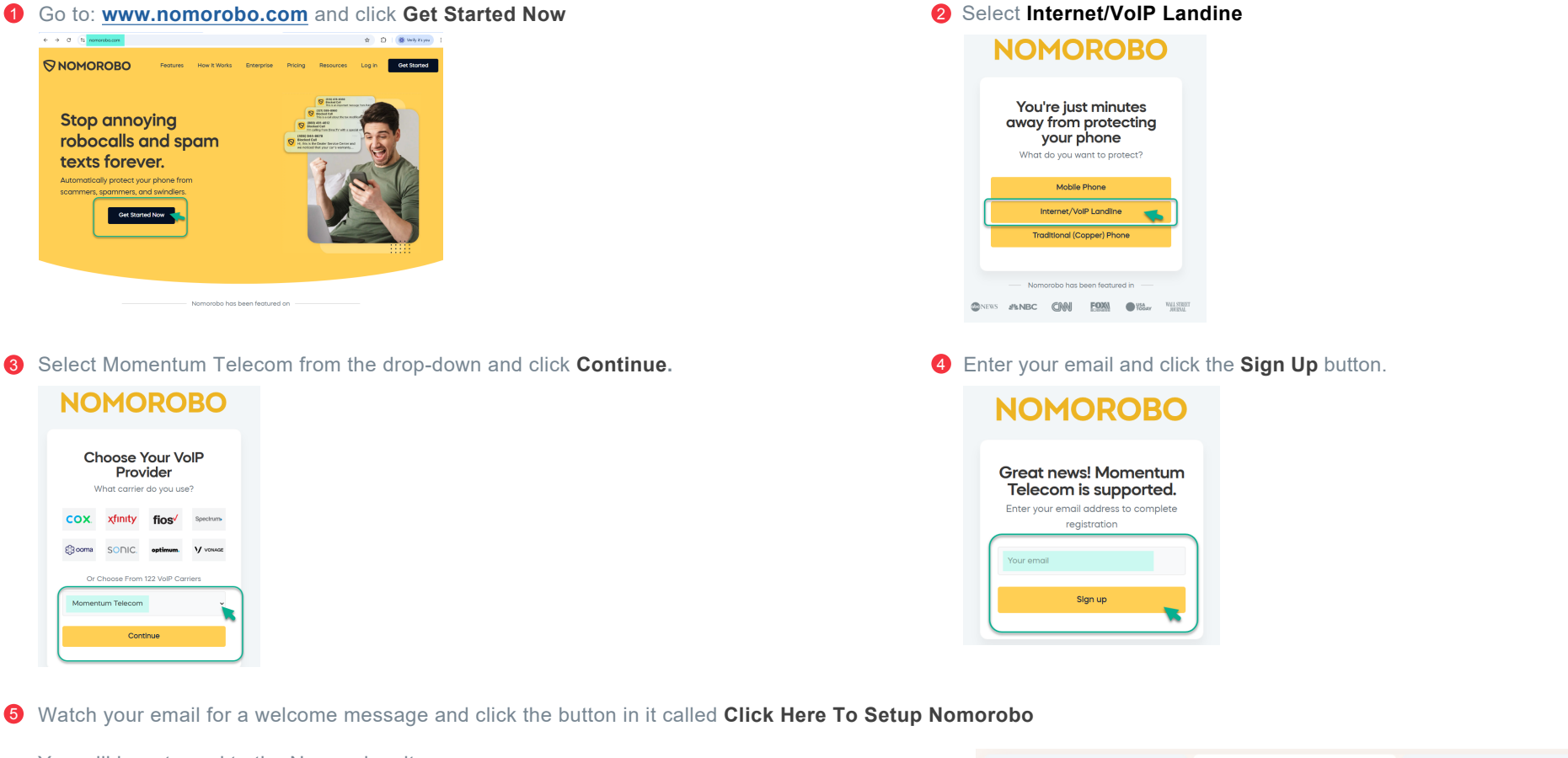

You will be returned to the Nomorobo site. A handy 3-step Wizard will walk you through the setup with helpful instructions for guidance.

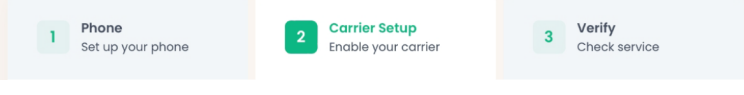

In Step 1: Phone, you will enter or select the phone line information requested and then continue...

In **Step 2: Carrier Setup**, you will select and follow the instructions to set up either a Broadsoft line (within your Cloud Services Portal settings) or a Teams line (within your Teams application's Calls settings). *The set up steps for both telephony platforms are also noted below.* 

And, in **Step 3: Verify**, once you've saved your settings in Step 2, you will continue on to follow the steps to ensure the service is working by having Nomorobo call your line. A final confirmation message lets you know when you're all set for the line you enabled.

## **Broadsoft Setup:**

- 1. Open a new browser tab and Log into your Cloud Services Portal.
- 2. Click on the View All Features link in the **Basic Features** card on your Dashboard to view the settings.
- 3. Scroll down to the Forwarding section in your settings
- Find Me Simultaneous Ring: Click on the View/Edit ► drop-down to open the setting for review.
- Click the Add button at the bottom of the view. The Add Simultaneous Ring Criteria dialog displays.
- 6. Select or enter the following:
  - Description: Type Nomorobo in this field.
  - Setup Options: Choose Use Simultaneous Ring
  - Time Schedule: Choose Every Day, All Day
  - Selected Holiday Schedule: Choose None
  - Calls From: Select Any Phone Number.
- 7. Click **Save** to create the rule. *The dialog closes and you are returned to the main Find Me Simultaneous Ring setting view to complete the setup.*
- 8. Set Simultaneous Ring: to ON
- 9. Under Phone Number / SIP URI: Type the number 2053015570 into the field
- 10. Click Save to begin using the new Nomorobo rule you just created.

Once done, return to the Nomorobo site browser window and click **Next** to move on to **Step 3: Verify** in the Nomorobo Setup Wizard.

Read the instructions in the Verify section then click on the **I'm Ready Call Me Now** button and Nomorobo will call your line.

If enabled correctly and synced, a Confirmation message displays and you're all set for this line. *If there are any issues, Nomorobo displays helpful information.* 

Once created, your account in Nomorobo also allows you to set up other numbers, report robocalls or suspicious numbers, review the app Help, and review the knowledge base.

| Anonymous Call Rejection       |  |
|--------------------------------|--|
| Barge-In Exempt i              |  |
| CaleriD i                      |  |
| Call Waiting 🧯                 |  |
| Connected Line ID Restrictions |  |
| Do Not Disturb i               |  |
| Music On Hold 🧯                |  |
| Outbound Caller ID Block i     |  |
| View All Features              |  |

| Forwarding                                                                                          | ON/OFF               | VIEW/EDIT |  |  |
|----------------------------------------------------------------------------------------------------|----------------------|-----------|--|--|
| Find Me – Simultaneous Ring                                                                         | OFF                  | W         |  |  |
| Forward your calls to up to ten alternate locations.                                                |                      |           |  |  |
| Simultaneous Ring: ○On ○Off<br>□ Do not ring my simultaneous ring numbers if I'm already on a call: |                      |           |  |  |
| Answer Confirmation Required                                                                        | Phone Number / SIP   | URI       |  |  |
| Save                                                                                                |                      |           |  |  |
| Simultaneous Ring Criteria L<br>There are currently no selective cr                                 | .ist<br>iteria added |           |  |  |
| Cancel Add                                                                                          |                      |           |  |  |

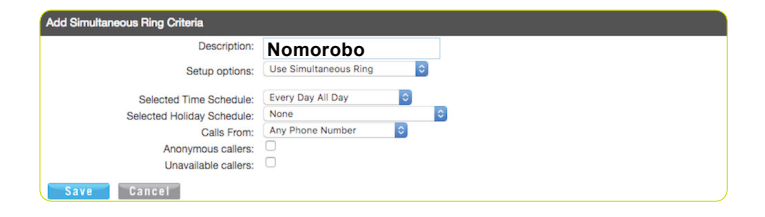

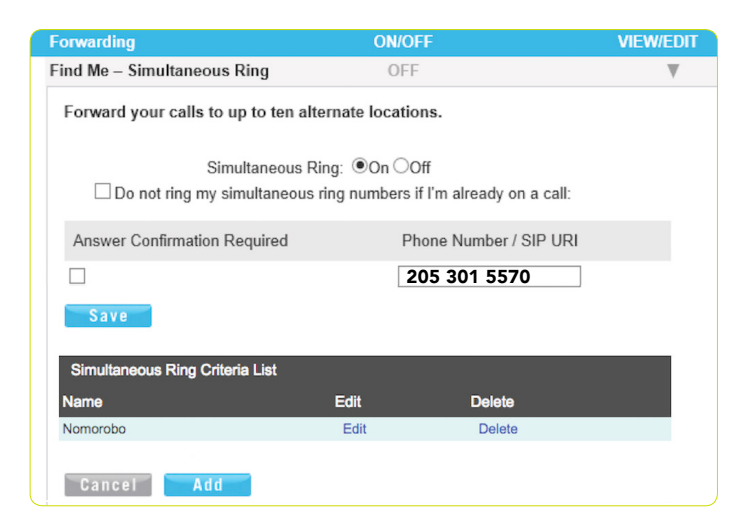

## **Teams Setup:**

- 1. Open your Teams application.
- 2. Click on the Settings and More (....) icon in your toolbar.
- 3. Click on the Settings option.
- 4. Scroll down to Calls and click on it.
- Locate the When you receive a call setting in the Call handling and forwarding section and enter or select the following:
  - Drop-down: Choose Also ring a new number or contact
  - Data entry field: Type 2053015570 into the field
  - Then select the reformatted contact number that displays to you to add it to the field. Your field will then display a contact for Nomorobo with the number **+1 205-301-5570**
- 6. The change is automatically Saved.

Once done, return to the Nomorobo site browser window and click **Next** to move on to **Step 3: Verify** in the Nomorobo Setup Wizard.

Read the instructions in the Verify section then click on the **I'm Ready Call Me Now** button and Nomorobo will call your line.

If enabled correctly and synced, a Confirmation message displays and you're all set. *If there are any issues, Nomorobo displays helpful information.* 

Once created, your account in Nomorobo also allows you to set up other numbers, report robocalls or suspicious numbers, review the app Help, and review the knowledge base.

|              | Settings            |     |   |        |    |
|--------------|---------------------|-----|---|--------|----|
|              | Cast                |     | Ç | $\sim$ | ĉ  |
|              | ⑦ Help              | >   |   |        |    |
|              | Zoom — (111)% +     |     |   | 8:20   | AM |
| New Calendar |                     |     |   |        |    |
|              | Keyboard shortcuts  |     |   |        |    |
|              | Download the mobile | арр |   |        |    |

| Q<br>Activity | Settings                                                                 |                      | Calls                                                     |
|---------------|--------------------------------------------------------------------------|----------------------|-----------------------------------------------------------|
| (=)<br>Chat   | 영 General                                                                |                      | <ul> <li>Call handling and forwarding</li> </ul>          |
| teams         | <ul> <li>Appearance</li> <li>Appearance</li> <li>Notification</li> </ul> | e<br>is and activity | Forward all calls                                         |
| Calendar      | <ul> <li>Accounts an</li> <li>Privacy</li> </ul>                         | nd orgs              |                                                           |
| Calls         | Accessibility                                                            | /                    | When you receive a call Also ring a new number or contact |
| DneDrive      | Calls                                                                    |                      | 8 +1 205-301-5570 ×                                       |
| Texting       | <ul> <li>Files and lin</li> <li>App permis</li> </ul>                    | iks<br>sions         | Delay for this many seconds before ringing ①              |
|               | Recognition                                                              | 1                    | No delay (default) V                                      |
| +<br>Apps     |                                                                          |                      | When you can't answer a call                              |
|               |                                                                          |                      | Redirect to voicemail V                                   |
|               | 0                                                                        |                      | 20 seconds (default) V                                    |
|               | About Team                                                               | 15                   | Choose a ringtone                                         |